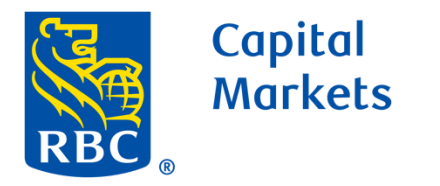

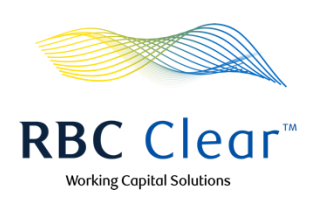

## **Setting up Host-to-Host Connectivity**

While in the Connectivity tab, click on the Set up a Profile button to reveal the navigation menu.

Next, select Connectivity Profile Setup.

| Capital<br>Markets                           |                              |                                |                |                             | RBC          | Clear™                  | <i>4111</i>           | Working Capital So            | olutions |
|----------------------------------------------|------------------------------|--------------------------------|----------------|-----------------------------|--------------|-------------------------|-----------------------|-------------------------------|----------|
| 🗮 Menu                                       | Accounts                     | Payments                       | Reports        | Administration              | Connectivity | Relationship Management | 1                     |                               | L        |
| Connec                                       | ti∨ity                       |                                |                |                             |              |                         |                       | Set up a Profile              |          |
|                                              |                              |                                |                |                             |              |                         |                       | Connectivity Profile<br>Setup |          |
| All Conne                                    | ectivity P                   | ending Action                  | 29             |                             |              |                         |                       | Payment Profile Setup         |          |
| Name                                         |                              |                                | Туре           |                             |              | Status                  |                       |                               |          |
| June11thA                                    | fternoonTest                 |                                | Host-t         | o-Host                      |              | Active                  | 🔝 Details             |                               |          |
| test                                         |                              |                                | Host-t         | o-Host                      |              | Pending                 | 🔲 Details             |                               |          |
| June13Cor                                    | nnProfile1                   |                                | Host-t         | o-Host                      |              | Pending                 | 🔲 Details             |                               |          |
| Test132                                      |                              |                                | Host-t         | o-Host                      |              | Pending                 | 🔲 Details             |                               |          |
| SabinaCC1                                    |                              |                                | Host-t         | o-Host                      |              | Pending                 | [i] Details           |                               |          |
| Test Profile                                 | e Name                       |                                | Host-t         | o-Host                      |              | Pending                 | [i] Details           |                               |          |
| QA Test1                                     |                              |                                | Host-t         | o-Host                      |              | Pending                 | 🚺 Details             |                               |          |
| Rows per p                                   | page 25                      | <ul> <li>✓ 1-7 of 7</li> </ul> | A Page         | 1 of 1 📏                    |              |                         |                       |                               |          |
| Image: Trademark(s) of Deposits are not FDIC | Royal Bank of Ca<br>insured. | nada. Royal Bank o             | of Canada Webs | ite, © 2023. All Rights Res | served.      |                         | Legal 🛛   Accessibili | ty 🛛   Privacy & Security     | y 🖄      |

Enter the Connectivity Profile details.

2

Channel: The technology method which you'll be using to connect to RBC's digital solutions.

Profile Name: A unique name must be provided to distinguish this connection profile from others. It should be descriptive enough to easily recognize the purpose of this profile.

Connectivity Type: Protocol which will be used to establish Host-to-Host connection.

| E C | Capital<br>Markets |                           |                               |                          |                | RBC          | Clear"                  | Working Capital Solutions |
|-----|--------------------|---------------------------|-------------------------------|--------------------------|----------------|--------------|-------------------------|---------------------------|
| Ξ   | E Menu             | Accounts                  | Payments                      | Reports                  | Administration | Connectivity | Relationship Management | දු                        |
|     | Connectivity       | / > Connect               | ivity Profile                 |                          |                |              |                         |                           |
|     | Set U              | lp Conne<br>form below to | ectivity Se<br>setup your cor | ETVICE<br>inectivity ser | vice           |              |                         |                           |
|     | Conr               | ectivity                  | Profile                       |                          |                |              |                         |                           |
|     | Channel            |                           |                               |                          |                |              |                         |                           |
|     | Host               | st-to-Host                |                               |                          |                |              |                         |                           |
|     | Profile N          | ame 🕐                     |                               |                          |                |              |                         |                           |
|     |                    |                           |                               |                          |                |              |                         |                           |
|     | Connect            | ivity Type                |                               |                          |                |              |                         |                           |
|     | Secur              | e File Transfer           | r Protocol (SFT               | P)                       | ~              |              |                         |                           |
|     | Technica           | al Group Distri           | ibution Email                 |                          |                |              |                         |                           |
|     |                    |                           |                               |                          |                |              |                         |                           |
|     | Receive a          | lerts and notifica        | ations for this prof          | file                     |                |              |                         |                           |
|     | Publi              | c PGP a                   | nd SSH k                      | evs                      |                |              |                         |                           |

Technology Group Distribution Email: An email address is required to configure the profile. Using a group distribution email address removes dependency on a single individual to maintain the connection.

Select the type of public key that you would like to add, then drag and drop or upload the file below.

Click the Upload button to add encryption keys for the connection. Ensure your key file adheres to the requirements outlined in the bulleted list.

### Key Types:

3

5

SSH Key (Mandatory): The connection must be encrypted using an SSH key. Provide your Public SSH Key here.

PGP Key (Optional): While the connection will be secured using SSH encryption, you also have the option to add file encryption using a PGP key.

UAT / Production: Credentials need to be established for both RBC Clear's test (UAT) and production environments.

Save as Draft: If you do not have all the necessary artifacts to complete the configuration, you can save your progress and can continue at a later time.

Public PGP and SSH Keys

#### Select the type of public key that you would like to add, then drag and drop or upload the file below.

PGP and SSH Requirements

- Key must have a minimum encryption strength of 2048.
- Key cipher should be DSA
- Key should have an expiry date greater than 6 months (non-expiring keys are also acceptable)
- Connectivity Profile must include both UAT and Production SSH keys
- Maximum file size 3 MB
- Accepted files: .txt, .key, .gpg, .gpg-key, .asc, .sig
- No encrypted or password-protected files

|        | Туре                        | FileName                                             | Created Date                                                                                                    | 3      |        |
|--------|-----------------------------|------------------------------------------------------|----------------------------------------------------------------------------------------------------|--------|--------|
| >      | Public PGP Key (UAT)        | -                                                    | -                                                                                                    | Uplo   | ad     |
| >      | Public PGP Key (Production) | -                                                    | -                                                                                                    | Uplo   | ad     |
| $\sim$ | Public SSH Key (UAT)        | -                                                    | -                                                                                                    | Can    | cel    |
|        |                             | Drag and<br>M<br>File types:.txt<br>Do not upload er | l drop or <u>choose a file</u> to upload<br>aximum file size 3MB<br>key, .gpg, .gpg-key, .asc, .rsa, .sig<br>icrypted or password protected files |        |        |
| >      | Public SSH Key (Production) | -                                                    | -                                                                                                    | Uplo   | ad     |
|        |                             |                                                      |                                                                                                    | 4      |        |
| e as [ | Draft                       |                                                      |                                                                                                    | Cancel | Review |

Click the **Review** button once the form is complete.

Next you'll be taken to the **Review and Submit** page. This page provides you an opportunity to verify the request details before submitting for approval.

Edit: You can modify any details by clicking on the Edit link (pencil icon). This will return you to the prior page with all the form fields prefilled.

| Capital<br>Markets<br>RBC |                |                         |             |                | RBC          | Clear"                  | Working Capital Solutions |
|---------------------------|----------------|-------------------------|-------------|----------------|--------------|-------------------------|---------------------------|
| 🗮 Menu                    | Accounts       | Payments                | Reports     | Administration | Connectivity | Relationship Management | ٤                         |
| Connectivity >            | Connectivity F | Profile                 |             |                |              |                         |                           |
| Review<br>Review the fo   | and Sub        | mit<br>e details before | submitting. |                |              |                         |                           |
| Connec                    | tivity Pro     | file                    |             | [No Tit        | le]          |                         | Z Edit                    |

Save as Draft: Save your progress so that you can continue at a later time.

Click on Submit Request once all form details have been verified.

| Channel                            | Profile Name               | Connectivity Type                    |
|------------------------------------|----------------------------|--------------------------------------|
| Host-to-Host                       | Test Profile               | Secure File Transfer Protocol (SFTP) |
| Technical Group Distribution Email |                            |                                      |
|                                    |                            |                                      |
| myi i team@mycompany.com           |                            |                                      |
| Public PGP and SSH Keys            |                            |                                      |
| Туре                               | Filename                   | Created Date                         |
| Public SSH Key (UAT)               | SSH_Public_Key_TestEnv.txt | Jul 2, 2024                          |
| Public SSH Key (Production)        | SSH_Public_Key_ProdEnv.txt | Jul 2, 2024                          |
|                                    |                            |                                      |
|                                    |                            |                                      |
| Save as Draft                      |                            | Cancel Submit Request                |
|                                    |                            |                                      |

RBC Clear<sup>™</sup>

® / <sup>™</sup> Trademark(s) of Royal Bank of Canada. Royal Bank of Canada Website, © 2024. All Rights Reserved. Deposits are not FDIC insured.

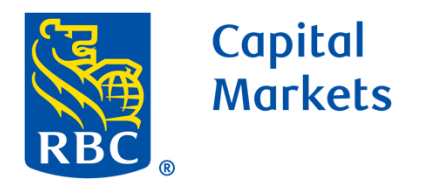

6

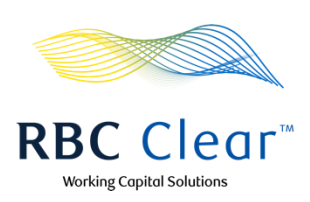

# **Setting up Host-to-Host Connectivity**

Upon successful submission, you'll see a confirmation popup with links to next steps. Click **Create a File Profile** to continue to the next step.

If you're not ready to start the File Profile setup, click **Return to Connectivity**. This will return you to the Connectivity landing page.

| Capital<br>Markets                                                                                              | <b>RBC</b> Clear™                                                                                                    | Working Capital Solutions                                       |
|----------------------------------------------------------------------------------------------------|----------------------------------------------------------------------------------------------------|-----------------------------------------------------------------|
| $\equiv$ Menu Accounts Payments Reports                                                                         | Administration Connectivity Relationship Management                                                                                                    | <u>گ</u>                                                        |
| Connectivity > Connectivity Profile                                                                             |                                                                                                    |                                                                 |
| Review and Submit<br>Review the following profile details before submitting                                     | Profile Created                                                                                                    |                                                                 |
| Connectivity Profile<br>Channel<br>Host-to-Host<br>Technical Group Distribution Email<br>myITteam@mycompany.com | The connectivity profile has been successfully submitted. To<br>move to the next step, select Create a File Profile. If you are not<br>ready to proceed, you can return<br>ile Services.<br>Return to Connectivity<br>Create a File Profile | ∠ Edit<br>nnectivity Type<br>cure File Transfer Protocol (SFTP) |
| Type                                                                                                    | Filename                                                                                                    | Created Date                                                    |
| Public SSH Key (UAT)                                                                                            | SSH_Public_Key_TestEnv.txt                                                                                                    | Jul 2, 2024                                                     |
| Public SSH Key (Production)                                                                                     | SSH_Public_Key_ProdEnv.txt                                                                                                    | Jul 2, 2024                                                     |
| Save as Draft                                                                                                   |                                                                                                    | Cancel Submit Request                                           |

Enter a Profile Name. This name must be unique and should be descriptive enough to easily recognize the purpose of this File Profile.

Select an existing **Connectivity Profile** from the dropdown menu.

7

8

Note: The profile must be submitted & pending for approval to be listed in this dropdown. Draft profiles will not appear here.

|                             | Capital<br>Markets                                                     |                                             |                                               |            |                | RBC          | Clear"                  | Working Capital Solutions |
|-----------------------------|------------------------------------------------------------------------|---------------------------------------------|-----------------------------------------------|------------|----------------|--------------|-------------------------|---------------------------|
| =                           | ∃ Menu                                                                 | Accounts                                    | Payments                                      | Reports    | Administration | Connectivity | Relationship Management | گ                         |
| Connective<br>Pay<br>Use th | vity > Pay<br>/ ment<br>ne form bel                                    | ment File Pro<br>File P<br>ow to setup      | file > Set Up<br><b>FOFILE</b><br>your paymen | nt service |                |              |                         |                           |
| Profile<br>Profile          | file Deta<br>e Name ③<br>Profile Nam<br>ectivity Profi<br>ect Connecti | ils<br>e is required<br>ile<br>vity Profile |                                               |            |                |              |                         |                           |

Next you'll configure the **Request File Settings**. These are the settings and configurations of the file you'll be transmitting to RBC.

**File Name ID:** A unique 5-character (alpha-numeric only) ID must be created to distinguish the profile from others. This ID must also be added onto the file name of every file that is transmitted to RBC. The ID will act as a linker between the transmitted file and this File Profile.

**File Format:** The contents of the file must conform to an allowable standard offered in this list.

**Transaction Type:** Select the type(s) of transactions that are allowed in the transmitted file.

| Request File Settings |                       |
|-----------------------|-----------------------|
| File Name ID 💿        |                       |
| File Format           |                       |
| NACHA                 |                       |
| Transaction Type      |                       |
| Choose accounts >     |                       |
| Rejection Level ⑦     | Rejection Threshold 🕐 |
| File Level 🗸          | % 100                 |
|                       |                       |

| File Format                              |        |                       |  |  |
|------------------------------------------|--------|-----------------------|--|--|
| NACHA                                    | $\sim$ |                       |  |  |
| Transaction Type                         |        |                       |  |  |
| Choose accounts ><br>0 accounts selected |        |                       |  |  |
| Rejection Level 🕐                        |        | Rejection Threshold 🕐 |  |  |

### Account Selection:

U

8

which accounts will be enabled for processing.

An account that is used in the file but not enabled on this profile will result in the transaction being rejected during file processing.

For ACH, the account must first be onboarded for ACH processing eligibility in order for the account to be added to this profile.

| Profile Details                                                              |                   |                        |                    |          |
|------------------------------------------------------------------------------|-------------------|------------------------|--------------------|----------|
| Profile Name ③                                                               |                   |                        |                    |          |
| Payroll Test                                                                 |                   |                        |                    |          |
| Connectivity Profile                                                         |                   |                        |                    | $\times$ |
| H2H File Process Account Selection                                           |                   |                        |                    |          |
|                                                                              |                   | Q Sear                 | ch                 | ]        |
| Request File S                                                               |                   |                        |                    | ]        |
| File Name ID ③ Account Nickname 1                                            | Account Number ↓↑ | Entity ↓↑              | Transaction Type   |          |
| PAY99 Test Editable2                                                         | 100000452097      | OppenheimerFunds, Inc. | ACH                | -        |
| File Format DDA Test 0625 01                                                 | 100000479063      | OppenheimerFunds, Inc. | ACH                |          |
| NACHA SIT test                                                               | 100000518328      | OppenheimerFunds, Inc. | ACH                |          |
| Transaction Type DDA Test 0711 1033                                          | 100000542927      | OppenheimerFunds, Inc. | ACH                |          |
| ACH DDA Test 0711 0129                                                       | 100000544846      | OppenheimerFunds, Inc. | ACH                |          |
| Choose accounts >           1 accounts selected           DDA Test 0711 1220 | 100000543504      | OppenheimerFunds, Inc. | ACH                |          |
| Rejection Level ⑦                                                            |                   |                        |                    |          |
| File Level                                                                   |                   |                        |                    |          |
|                                                                              |                   | Cancel                 | Confirm selections |          |
| Response File                                                                |                   |                        |                    |          |
|                                                                              |                   |                        |                    |          |
|                                                                              |                   |                        |                    |          |

#### RBC Clear

® / <sup>™</sup> Trademark(s) of Royal Bank of Canada. Royal Bank of Canada Website, © 2024. All Rights Reserved. Deposits are not FDIC insured.

LEGAL ACCESSIBILITY PRIVACY & SECURITY

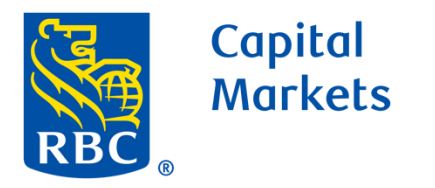

11

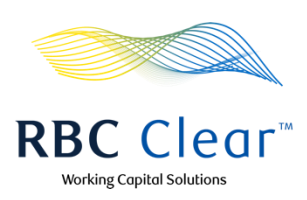

## **Setting Up Host-to-Host Connectivity**

**Rejection Level:** This determines the impact of validation errors on the file during processing.

**Rejection Threshold:** For advanced file settings with file level rejection, you may set a rejection threshold. This setting indicates the percentage of rejected payments that will result in the entire file being rejected. *Sample Use Case: 90% threshold indicates that when 90% or* 

more of its payments fail validations, then the whole file will fail validation.

### **Request File Settings** File Name ID 🕐 PAY99 File Format NACHA $\sim$ Transaction Type 🗸 ACH Choose accounts > 1 accounts selected 11 Rejection Threshold (?) Rejection Level 📀 File Level 100 $\sim$ %

### **Rejection Levels:**

**File Level:** By default, File Level rejection is chosen. This setting indicates that all transactions in the file must be successfully validated in order for any transaction in the file to be processed. If the file contains any validation errors, then the entire file will be rejected & ineligible for processing.

**Batch Level:** For a file that contains multiple batches, this setting indicates that all transactions in the same batch must be successfully validated in order for the batch to be eligible for processing. If the file contains other successfully validated batches, those batches will continue to be processed, while the failed batch will be rejected & ineligible for processing.

**Transaction Level:** Choosing Transaction Level rejection offers the most flexibility. For a file that contains multiple payments, this setting indicates that each payment will be treated individually for eligibility. Any payments failing

| -                                      |   |  |  |
|----------------------------------------|---|--|--|
| PAY99                                  |   |  |  |
| ile Format                             |   |  |  |
| NACHA                                  | ~ |  |  |
| ransaction Type                        |   |  |  |
| ACH                                    |   |  |  |
| Choose accounts ><br>accounts selected |   |  |  |
| Rejection Level 🕐                      |   |  |  |
| Batch Level                            | ^ |  |  |
|                                        |   |  |  |
| File Level                             |   |  |  |
| File Level Batch Level                 |   |  |  |

validations will be rejected and ineligible for processing, but

all remaining payments will be further processed.

13

### Next, configure the **Response File Settings.**

This allows for file based responses that you can receive for payment file requests.

**Receive a response file:** This indicates that you would like to receive file-based response over your Connectivity setup.

**File Format:** The contents of the file will conform the standard selection in this section.

**Report Delivery:** This indicates how frequently the response files can be delivered to the over your Connectivity setup.

Save as Draft: Save your progress so that you can continue at a later time.

Click on **Review** once the form is complete.

| 3                       |                                                                  |
|-------------------------|------------------------------------------------------------------|
| Response File Settings  |                                                                  |
| Receive a response file |                                                                  |
| File Format             |                                                                  |
| ISO XML PAIN.002        |                                                                  |
| Report Delivery ③       |                                                                  |
| 15 Minutes              |                                                                  |
| Daily End-of-day        |                                                                  |
| 15 Minutes              |                                                                  |
| 30 Minutes              | Cancel Review                                                    |
| 1 Hour                  |                                                                  |
| epc 2 Hour              | ights Reserved. Legal 🖄   Accessibility 🖄   Privacy & Security 🖄 |
|                         |                                                                  |

| Next, you'll be taken to the Review and Submit page where    |
|--------------------------------------------------------------|
| you can verify your request details before submitting it for |
| approval.                                                    |

Edit: You can modify any of details by clicking on the Edit link (pencil icon). This will return you to the prior page with the form fields prefilled.

| 1 | 4 |
|---|---|
|   |   |

### Review and Submit

| teview the following profile details before submitting. |                   |                                      |                        |                      |                  |        |  |  |  |
|---------------------------------------------------------|-------------------|--------------------------------------|------------------------|----------------------|------------------|--------|--|--|--|
| Profile Details                                         |                   |                                      |                        |                      |                  | 🖉 Edit |  |  |  |
| Profile Name<br>Payroll Test 12345                      | Cor<br>H2ł        | nnectivity Profile<br>H File Process |                        |                      |                  |        |  |  |  |
| Request File Settings                                   |                   |                                      |                        |                      |                  |        |  |  |  |
| File Name ID<br>PAY99                                   | Tran<br>ACH       | nsaction Type<br>H                   |                        | File Format<br>NACHA |                  |        |  |  |  |
| Enabled Accounts                                        |                   |                                      |                        |                      |                  |        |  |  |  |
| Account Nickname ↓↑                                     | Account Number ↓↑ |                                      | Entity ↓↑              |                      | Transaction Type |        |  |  |  |
| SIT test                                                | 100000518328      |                                      | OppenheimerFunds, Inc. |                      | ACH              |        |  |  |  |
| Rejection Level<br>Transaction Level                    |                   |                                      |                        |                      |                  |        |  |  |  |
| Response File Settings                                  |                   |                                      |                        |                      |                  |        |  |  |  |
| File Format<br>ISO XML pain.002                         | Rep<br>15 N       | oort Delivery<br>Minutes             |                        |                      |                  |        |  |  |  |
| Save as Draft                                           |                   |                                      |                        |                      | Lancel           | Submit |  |  |  |

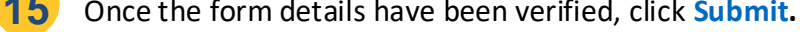

**16** Upon successful submission, you'll be returned to the landing page with a confirmation banner.

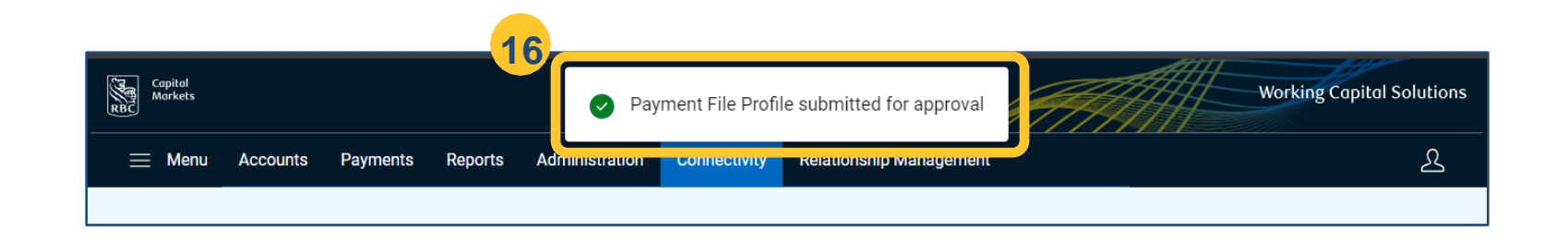

#### **RBC** Clear

® / <sup>™</sup> Trademark(s) of Royal Bank of Canada. Royal Bank of Canada Website, © 2023. All Rights Reserved. Deposits are not FDIC insured.

LEGAL ACCESSIBILITY PRIVACY & SECURITY